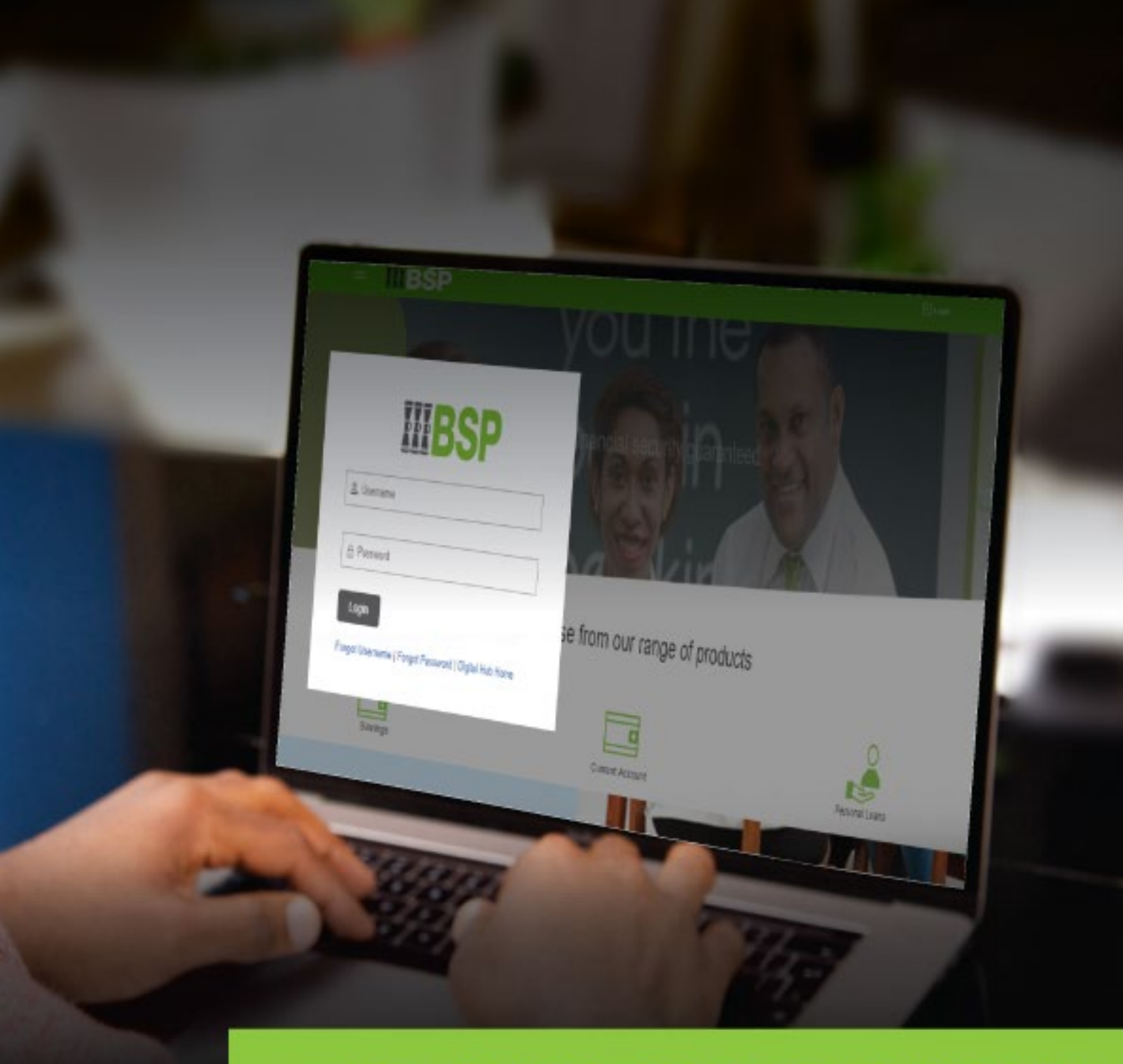

# **BSP INTERNET BANKING** Quick Reference Guide

# INTERNATIONAL TRANSFER TO EXISTING PAYEE

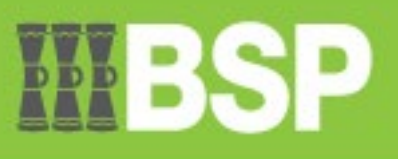

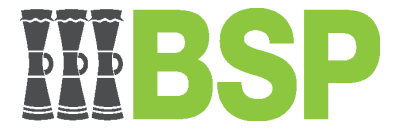

#### International Transfer to an Existing International Payee

Quick Reference Guide

### Use this Quick Reference Guide to:

• Make a payment to an existing International Payee.

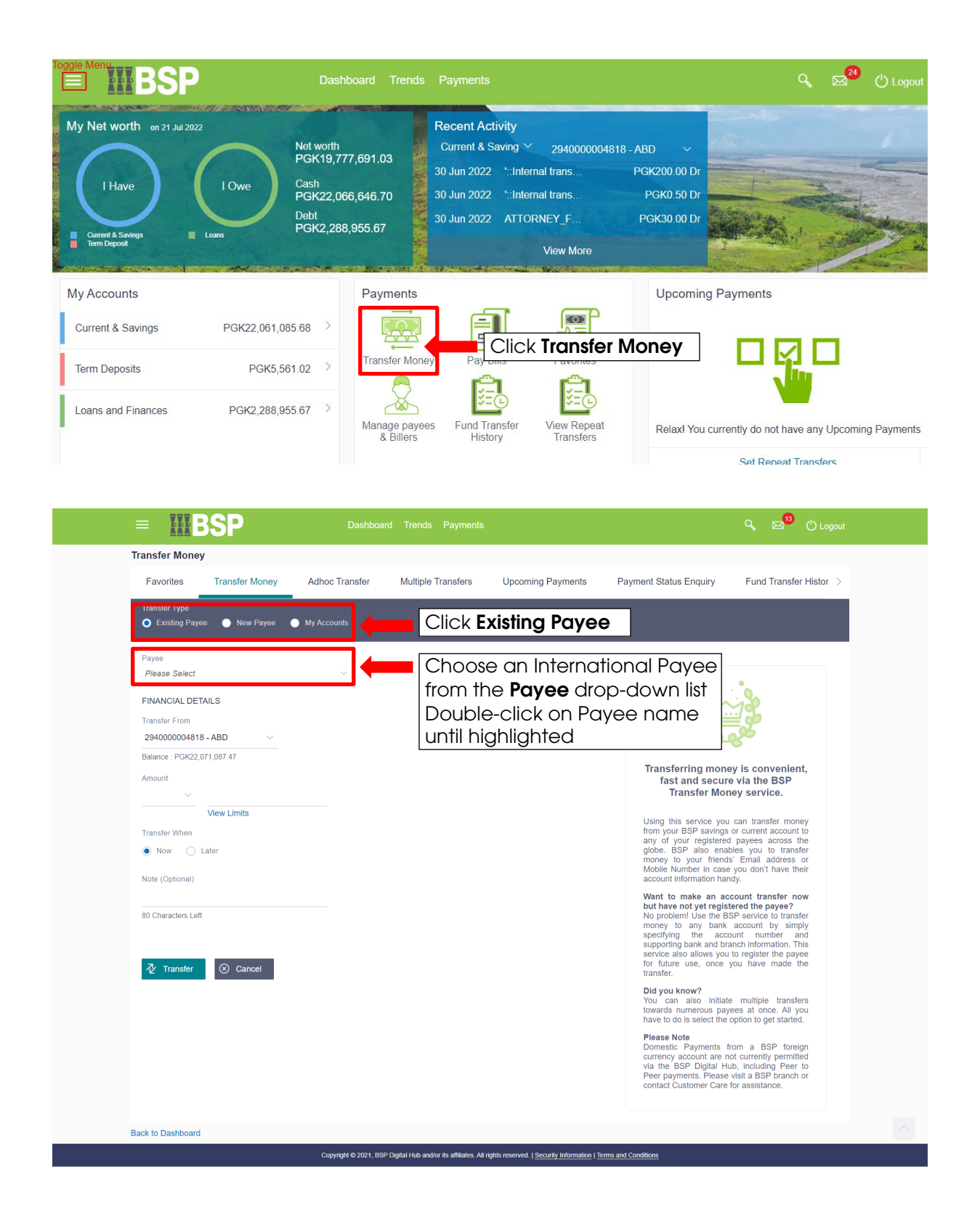

BSP Classification: Internal Use Only

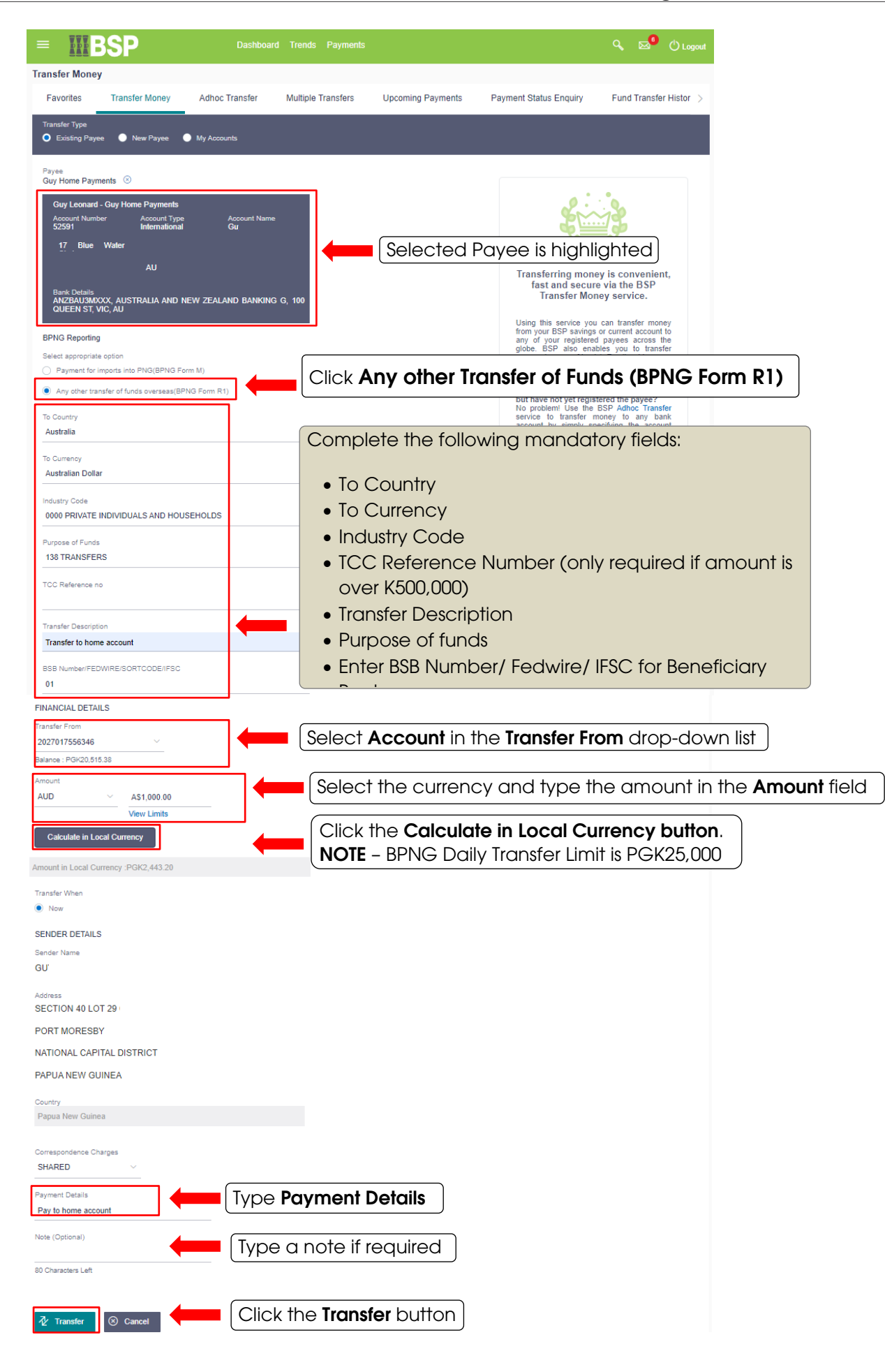

| ① You initiated a request for International Transfer. Please review details before you confirm!                                                                  |
|----------------------------------------------------------------------------------------------------|
| Account Type International                                                                                                    |
| Account Number                                                                                                    |
| Account Name                                                                                                    |
| Gu<br>Bank Details<br>ANZEAU3MXXX<br>AUSTRALIA AND NEW ZEALAND BANKING G<br>100 QUEEN ST<br>VIC<br>VIC<br>AU                                                     |
| Transfer From 20070                                                                                                    |
| Amount                                                                                                    |
| AS1,000.00<br>Transfer When                                                                                                    |
| 20 Apr 2023 Correspondence Charoles                                                                                                    |
| SHARED                                                                                                    |
| Payment Details<br>Pay to home account                                                                                                    |
| Note BPNG Reporting                                                                                                    |
|                                                                                                    |
|                                                                                                    |
| TCC Reference no Industry Code                                                                                                    |
|                                                                                                    |
| AUD                                                                                                    |
| To Country<br>Australia                                                                                                    |
| Purpose of Funds 138 TRANSFERS                                                                                                    |
| Booking number                                                                                                    |
| Transfer to home account                                                                                                    |
| Sender Name<br>GUN                                                                                                    |
| Address<br>SECTION 40 LOT 29                                                                                                    |
| PORT MORESBY                                                                                                    |
| NATIONAL CAPITAL DISTRICT PAPUA NEW GUINEA                                                                                                    |
| KIRIWINA AVENUE                                                                                                    |
| WAIGANI                                                                                                    |
| Remitter Country. Click the <b>Confirm</b> button                                                                                                    |
| Papua New Guinea                                                                                                    |
|                                                                                                    |
| ⊘     Confirm     ←     Back     ⊗     Cancel                                                                                                    |
| Copyright @ 2021, BSP Digital Hub and/or its affiliates. All rights reserved.   Security Information   Terms and Conditions                                      |
|                                                                                                    |
| E BSP Dashboard Trends Payments & & 🖉 🖒 Logout                                                                                                    |
| Transfer Money                                                                                                    |
|                                                                                                    |
| One Time Verification                                                                                                    |
| A verification code has been sent to your registered mobile number. Please enter that                                                                            |
| Verification Code                                                                                                    |
| • Type the <b>Verification Code</b> as received by email and                                                                                                    |
| Attempts Left mobile                                                                                                    |
| • Or, Type Security Question answer                                                                                                    |
| • Or, Type Verification Code generated on the BSP                                                                                                    |
| PaySecure App                                                                                                    |
| Submit Cancel                                                                                                    |
| <b>NOTE</b> : The source for the authorization code will depend                                                                                                  |
| on the verification option you have set up with the Bank<br>(in this example, <b>Verification Code</b> was set up for<br>customer's registered email and mobile) |

BSP Classification: Internal Use Only

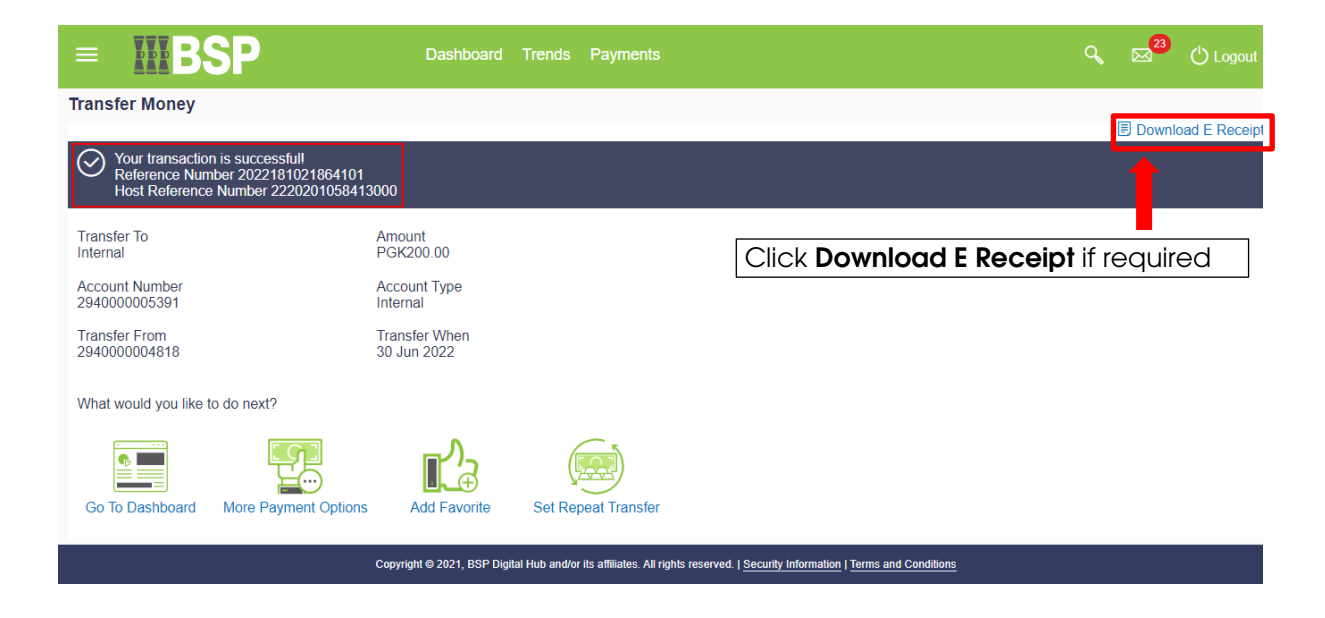

#### **Additional Support**

Please contact the BSP Customer Call Centre: Phone: (+675) 3201212 or 7030 1212 Email: <u>customerfeedback@bsp.com.pg</u>

## **Copyright Information**

All rights reserved world-wide under international copyright agreements. No part of this document can be reproduced, stored in a retrieval system, or transmitted in any form or by any means, electronic, mechanical, photocopying, recording, or otherwise without the prior written permission of Bank South Pacific Group.